- 1. Go to: <a href="https://gradschool.ecu.edu/find-your-program/?id=878">https://gradschool.ecu.edu/find-your-program/?id=878</a>
- 2. Click on "Apply Now"
- 3. Select "Hispanic Studies MA"

4. In this step, you need to set up an online account with our computer system. Simply follow the instructions. When you've finished, you will receive an e-mail confirming your account information.

5. Next you will go to the first of several pages in which you will enter your personal information. You advance from one page to the next by clicking the "NEXT" button. NOTE: whenever you stop working on the application, press "SAVE", even if you think it's only going to be for a couple of minutes. If you don't save your information and the page "times out", you have to begin again.

6. After finishing the application form, you'll see instructions about having your transcripts sent to the GRADUATE SCHOOL (NOT the Registrar). ECU graduates: We'll request your transcripts be sent so you won't have to pay.

7. Next you will see a page in which you need to enter contact information for the three people who have agreed to write letters of recommendation for you. We will contact them directly requesting that they upload their letters to our web site.

8. Finally, you will advance to the page that will invite you to upload your writing sample, which may be an undergraduate term paper in Spanish or a 1000-word essay explaining why you are interested in our program and how the MA would fit into your future professional plans. All that is left is to pay the application fee.

If you have any questions: MedinaA15@ecu.edu